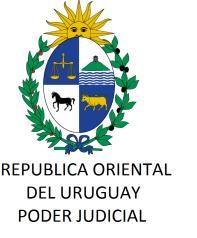

# CIRCULAR Nº 118/2021 REF: VALIDACIÓN DE DOCUMENTOS FIRMADOS DIGITALMENTE POR LA DIRECCIÓN GENERAL DE REGISTROS- INSTRUCTIVOS DE VALIDACIÓN DE FIRMAS.-

Montevideo, 21 de octubre de 2021.-

#### A LOS SEÑORES JERARCAS DE SEDES JUDICIALES:

La Dirección General de los Servicios Administrativos del Poder Judicial, cumple en librar la presente, a efectos de poner en su conocimiento que debido a una modificación del certificado de firma digital de la Dirección General de Registros (DGR), puede suceder que debido a determinadas características de los lectores de documentos pdf, no puedan validarse correctamente ciertos documentos firmados digitalmente con certificados anteriores de la DGR.

Exclusivamente ante dichas situaciones, se deberá realizar el procedimiento establecido por la Agencia de Gobierno Electrónico y Sociedad de la Información y del Conocimiento (AGESIC) en los instructivos que se adjuntan a la presente, a efectos de validar la firma digital avanzada del documento en los términos establecidos en la Circular n.º 7/2018.

Las consultas por este tema serán atendidas por la Mesa de Ayuda de División Informática en la casilla de correo electrónico <u>informatica@poderjudicial.gub.uy</u> ó por Whatsapp al 092448929, ó por el teléfono 1907 interno 767 opción 0.-

Sin otro particular, saluda a Ud., atentamente.-

Ing. Marcelo PESCE Director General Servicios Administrativos

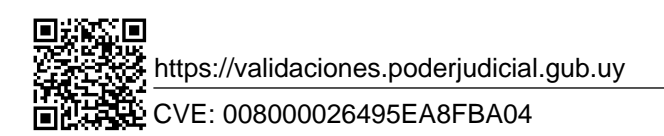

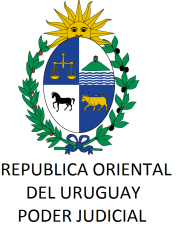

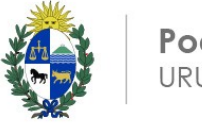

Poder Judicial URUGUAY

#### INSTRUCTIVO PARA VALIDAR UN DOCUMENTO FIRMA EN FORMA MANUAL

- 1- Abrimos el documento a validar con Adobe Acrobat
- 2- Busque el botón del panel de firma (arriba a la derecha)

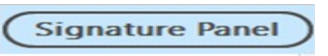

3- Dentro del panel de firma que abre a la izquierda verá los detalles de la firma.

| Signatures                 |           | ×                         |            |
|----------------------------|-----------|---------------------------|------------|
| E + Validate All           |           |                           |            |
| > Lo Rev. 1: Signed by DGR | At least  | one signature is invalid. |            |
|                            | (C) Signa | tures                     |            |
|                            | @ = *     | Validate All              |            |
|                            | ~ > 10    | Rev. 1: Signed by DGR     |            |
|                            | Class     | <u>V</u> alidate Signatu  | ire        |
|                            |           | View Signed Ve            | sion       |
|                            |           | Show Signature            | Properties |

4- De click derecho "Show Signature Propierties", se abrirá un panel como el siguiente:

Observe los 3 datos a tener en cuenta:

a- **Signing Time** es la fecha en la que se firmó el documento.

b- Debe decir "**Source of Trust obtained form Adobe Aproved Trust List (AATL)**, lo que significa que se verificó usando la cadena de confianza de Adobe y no usando algún certificado instalado en equipo.

c- La razón de la firma

| gnatur | re Properties                                              |                                                                            |        |
|--------|------------------------------------------------------------|----------------------------------------------------------------------------|--------|
|        | Signature is INVALID.                                      |                                                                            |        |
| -0     | Signing Time: 2021/03/03 16:05:5                           | 68 -03'00'                                                                 |        |
|        | Source of Trust obtained from Ad                           | lobe Approved Trust List (AATL).                                           |        |
|        | Reason: CERTIFICADO REGISTRAI                              | L                                                                          |        |
|        | Location: Montevideo, Uruguay                              |                                                                            |        |
| Vali   | dity Summary                                               |                                                                            |        |
|        | The document has not been                                  | n modified since this signature was applie                                 | d.     |
|        | The certifier has specified the allowed for this document. | nat Form Fill-in, Signing and Commentin<br>No other changes are permitted. | g are  |
|        | The signer's identity is inval                             | id.                                                                        |        |
|        | Signature was validated as a 2021/03/03 16:05:58 -03'00'   | of the signing time:                                                       |        |
| Sign   | ner Info                                                   |                                                                            |        |
|        | There were errors building t<br>certificate.               | he path from the signer's certificate to an                                | issuer |
|        | Revocation checking was n                                  | ot performed.                                                              |        |
|        | Shi                                                        | ow Signer's Certificate                                                    |        |
|        |                                                            |                                                                            |        |

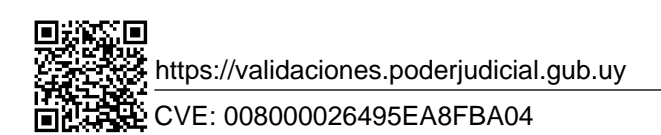

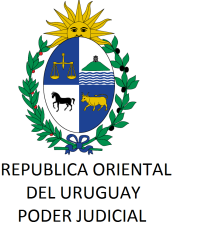

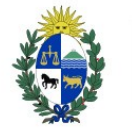

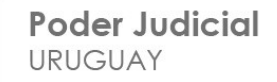

5- De click en "Show Signer's Certificate" donde verá los detalles del certificado usado para firmar, en el caso de la DGR estos datos **deben coincidir** con los siguientes:

a- Se debe ver a cadena de confianza Nacional Certificate Viewer Х compuesta por las siguientes entidades: This dialog allows you to view the details of a certificate and its entire issuance chain. The details corresp nd to the selected entry. Multiple issuance chains are being displayed because none of the chains were issued by a Root: trust anchor Autoridad Certificadora Raíz Nacional de Uruguay Show all certification paths found AGESIC Autoridad Certificadora R Summary Details Revocation Trust Policies Legal Notice Correo Uruguayo - CA Intermedio: A DGR DGR Correo Uruguayo - CA DIRECCION GENERAL DE REGISTROS Administración Nacional de Correos Correo Uruguayo - CA Issued by Administración Nacional de Correos Final: Valid from 2019/06/06 14:58:53 -03'00' DGR 2021/06/05 14:58:53 -03'00' Valid to Dirección General de Registros Intended usages Digital Signature, Non-Repudiation, Encrypt Keys, b- Se debe verificar la validez y vigencia crypt Document, Client Authentication Nombre: DGR DIRECCION GENERAL DE REGISTGROS Issued by: Correo Uruguayo CA Valid form / Valid to: es el período de validez del certificado. La fecha del documento (vista en el punto 4) debe estar entre las fechas de validez del cerfificado. Nótese que las fechas pueden verse en inglés si su Acrobat está en ese idioma. Export... < The selected certificate has errors: Invalid policy constraint The path validation checks were done as of the signing times 2021/03/03 16:05:58 -03'00' Validation Model: Shell

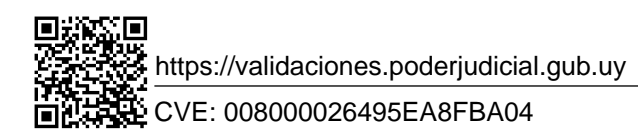

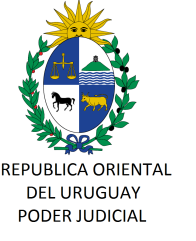

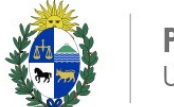

Poder Judicial URUGUAY

#### INSTRUCTIVO PARA VALIDAR UN DOCUMENTO FIRMADO EN LA PLATAFORMA PFEA de AGESIC

## 

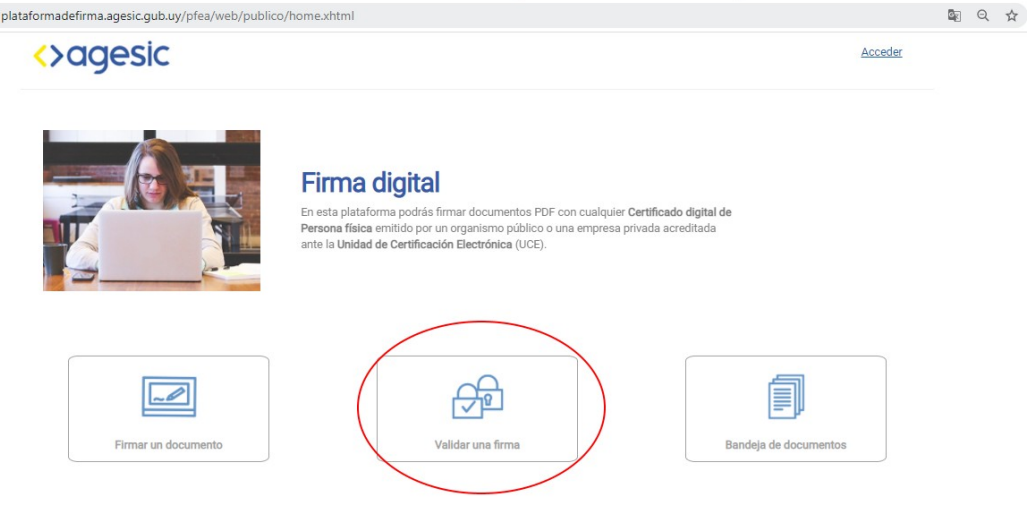

 $Paso \; 2-Seleccione \; el \; archivo \; a \; verificar$ 

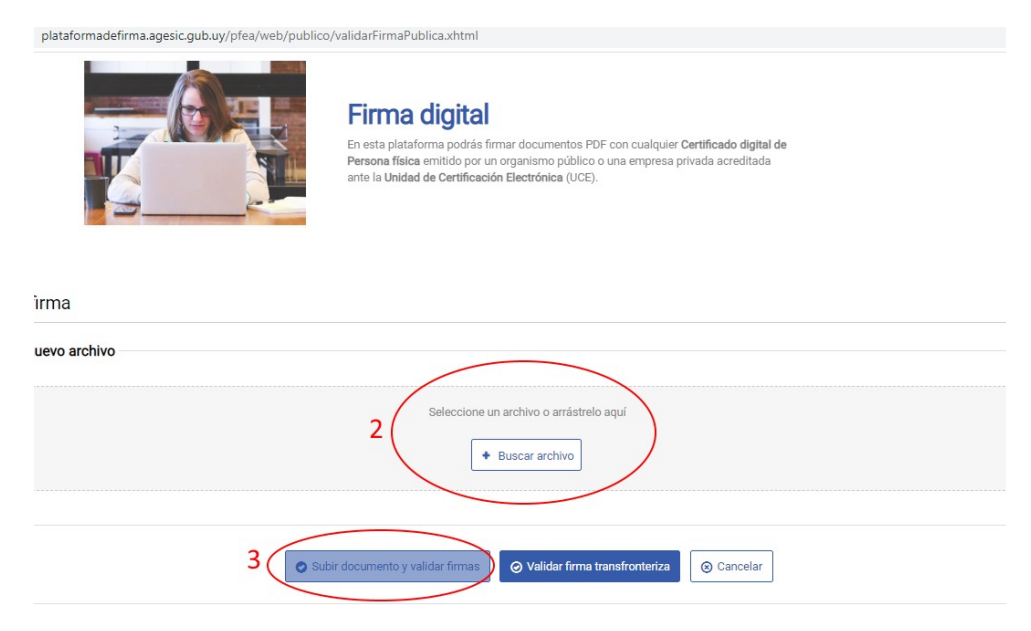

Paso 3- Presione "Subir documento y validar firmas".

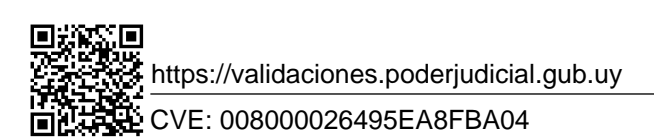

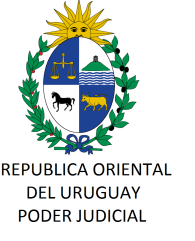

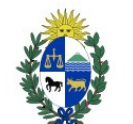

## Paso 4- Se abrirá el siguiente cuadro descriptivo

| <u> </u>                               | Informa | Persona física emitido por un organismo público o una empresa privada acred Información de firmas del documento |                                   |                         |               |         | tada        |  |  |
|----------------------------------------|---------|----------------------------------------------------------------------------------------------------|-----------------------------------|-------------------------|---------------|---------|-------------|--|--|
| firma                                  | La fi   | ırma del docur                                                                                                  | nento es correcta                 |                         |               |         |             |  |  |
| nuevo archivo                          | Número  | Fecha                                                                                                    | Nombre                            | Emisor                  | Válida        | Mensaje | Certificado |  |  |
|                                        | 1 Fec   | ha Dia-mes añ<br>Hora                                                                                           | o Nombre Completo<br>del Firmante | Prestador<br>Autorizado | *             |         | *           |  |  |
|                                        |         |                                                                                                    |                                   |                         |               |         |             |  |  |
| nto cargado: Compromiso no divulgacion | _       | _                                                                                                    | _                                 | _                       | _             | _       | Cerrar      |  |  |
|                                        | c       | ) Subir docum                                                                                                   | iento y validar firmas            | ⊘ Validar firma tra     | ansfronteriza | ⊗ Cano  | celar       |  |  |

El símbolo debajo de "Válida" marca la validez o nulidad de la firma adjunta al documento. Debajo de "Certificado" se puede bajar el certificado usado para firmar. La "Fecha" es la fecha de firma del documento subido.

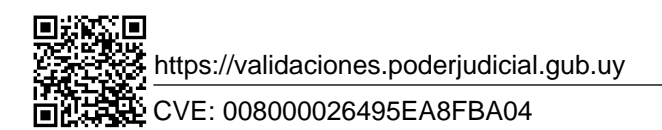